# **Feature Guide: Briefs**

Last Modified on 07/23/2025 12:50 pm PDT

To create a new Brief:

- 1. On the left sidebar of your DISCO, under Tools, select Briefs.
- 2. In the upper-right corner of the **Briefs** page, click the **New brief** button.
- 3. Follow the step-by-step guide in the next section of this article to build and send your brief.

### Step-by-step:

#### Step 01: Brief Content

- 1. Enter a brief name.
- 2. Enter a brief deadline.
- 3. Enter a brief description.

**Tip:** In the brief description: Include key details like usage type, media, term, mood, lyrical themes, reference tracks, and any creative or licensing restrictions.

#### 4. Click the **Next** button.

| ample Brief                                                                                                    |                                                                                                    |                                                                                                   | Saved C Preview brief                                                                            |
|----------------------------------------------------------------------------------------------------|----------------------------------------------------------------------------------------------------|---------------------------------------------------------------------------------------------------|--------------------------------------------------------------------------------------------------|
| 01 Brief Content                                                                                                    | 🕑 02 Email Details                                                                                                    | 🕑 03 Choose Recipients                                                                            | O 04 Confirm and Send                                                                            |
| Brief name                                                                                                    |                                                                                                    |                                                                                                   | Brief deadline                                                                                   |
| Example Brief                                                                                                    |                                                                                                    |                                                                                                   | May 23, 2025, 9:00 AM America/Los Angeles                                                        |
| Brief description<br>Hope you're doing well! I'm i<br>perfect track to capture the<br>Project Details:<br>Budget: \$50,000-\$75,000 (                                                                                                    | reaching out with a new sync opportunity<br>feeling of freedom, adventure, and move<br>All-in)                                                                                                    | for an upcoming car commercial under<br>ment as the spot showcases friends hitt                   | the working title "Open Road." We're looking for th<br>ing the open road in a sleek new vehicle. |
| Arief description<br>Hope you're doing well! I'm r<br>perfect track to capture the<br>Project Details:<br>Budget: \$50,000-\$75,000 (<br>Usage: National TV + Digital<br>Genres: Indie Pop, Soul, Moo<br>Mood: Uplifting, dynamic, fe<br>Lyrics: Broadly relatable (the                                                                                   | reaching out with a new sync opportunity<br>feeling of freedom, adventure, and move<br>All-in)<br>(12 Months, North America)<br>Jern Rock, Rhythmic Electronic<br>el-good, with a strong sense of motion<br>imes of movement, freedom, or exploratio                                                                                 | for an upcoming car commercial under<br>ment as the spot showcases friends hitt<br>on preferred). | the working title "Open Road." We're looking for th<br>ing the open road in a sleek new vehicle. |
| Brief description<br>Hope you're doing well! I'm r<br>perfect track to capture the<br>Project Details:<br>Budget: \$50,000-\$75,000 (<br>Usage: National TV + Digital<br>Genres: Indie Pop, Soul, Moc<br>Mood: Uplifting, dynamic, fe<br>Lyrics: Broadly relatable (the<br>Reference Tracks:<br>"Electric Eeal" – MGMT (Vib                               | reaching out with a new sync opportunity<br>feeling of freedom, adventure, and move<br>All-in)<br>(12 Months, North America)<br>Jern Rock, Rhythmic Electronic<br>el-good, with a strong sense of motion<br>imes of movement, freedom, or exploration                                                                                | for an upcoming car commercial under<br>ment as the spot showcases friends hitt<br>on preferred). | the working title "Open Road." We're looking for th<br>ing the open road in a sleek new vehicle. |
| Arief description<br>Hope you're doing well! I'm i<br>perfect track to capture the<br>Project Details:<br>Budget: \$50,000-\$75,000 (<br>Usage: National TV + Digital<br>Genres: Indie Pop, Soul, Moo<br>Mood: Uplifting, dynamic, fe<br>Lyrics: Broadly relatable (the<br>Reference Tracks:<br>"Electric Feel" – MGMT (Vib<br>"Go!" – The Chemical Broth | reaching out with a new sync opportunity<br>feeling of freedom, adventure, and move<br>All-in)<br>(12 Months, North America)<br>Jern Rock, Rhythmic Electronic<br>el-good, with a strong sense of motion<br>imes of movement, freedom, or exploration<br>rant, indie-electronic energy)<br>ers ft. Q-Tip (Rhythmic, driving momentur | for an upcoming car commercial under<br>ment as the spot showcases friends hitt<br>on preferred). | the working title "Open Road." We're looking for<br>ing the open road in a sleek new vehicle.    |

#### Step 02: Email Details

- 1. Fill in the fields:
  - Email subject the subject line that your contacts will see.

Sender from address\* - the email address that any replies will be sent to.
 \*Emails will show as partly from the email address you input in this field, but the domain will be @disco-mailer.net.

#### **Example:**

| 01 Brief Content    | 02 Email Details | 03 Choose Recipients           | 04 Confirm and Send |
|---------------------|------------------|--------------------------------|---------------------|
| Sender from address |                  | Email subject                  |                     |
| janesmith@disco.ac  |                  | Example Brief Email Subject Li | ne                  |
| Sender display name |                  |                                |                     |
| Jane Smith          |                  |                                |                     |

#### Step 03: Choose Recipients

**Example:** 

*Tip:* To go back to a previous step, click on the name of the step.

- 1. Enter an email address, search for a DISCO contact, or select a mailing list.
- 2. Recipients added to the brief can also be removed.

| ✓ 01 Brief Content                                               | 🕑 02 Email Details   | 03 Choose Recipients | O 04 Confirm and Send |  |
|------------------------------------------------------------------|----------------------|----------------------|-----------------------|--|
| Add a contact                                                    | 10 contacts selected |                      |                       |  |
| + Add<br>Enter an email address or search for a DISCO<br>Contact | NAME                 | EMAIL                |                       |  |
| Add from mailing list                                            | Alice Johnson        | alice.johnso         | on@example.com        |  |
| Select a mailing list + Add                                      | Bob Brown            | bob.brown@           | @example.com          |  |
|                                                                  | CA Chris Anderson    | chris.anders         | son@example.com       |  |
|                                                                  | 👓 David Wilson       | david.wilson         | n@example.com         |  |
|                                                                  | ED Emily Davis       | emily.davis@         | @example.com          |  |
|                                                                  | Jane Smith           | jane.smith@          | example.com           |  |
|                                                                  |                      |                      |                       |  |

### Step 04: Confirm and Send

Tip: Before sending, you can preview the brief.

- 1. Verify that all information is correct, and the brief looks the way you want.
- 2. To send the email right away, click the **Send brief** button. You can edit the brief once it's sent.
- 3. You're done!

Example:

4. Recipients will receive an email that will allow them to view the brief in DISCO.

| 01 Brief Content                                 | 🖉 02 Email Details                  | O3 Choose Recipients  | 04 Confirm and Send | ł                     |
|--------------------------------------------------|-------------------------------------|-----------------------|---------------------|-----------------------|
| ending to 2 of your contacts                     |                                     |                       |                     | Only visible to sende |
| NAME                                             | EMA                                 | IL                    | LAST SENT           |                       |
| Alice Johnson                                    | alic                                | e.johnson@example.com |                     | ×                     |
| SM Sarah Miller                                  | sar                                 | ah.miller@example.com |                     | ×                     |
| <ol> <li>Recipients will not see each</li> </ol> | n other's names or email addresses. |                       |                     |                       |
|                                                  |                                     |                       |                     |                       |
| rief Details                                     |                                     |                       |                     |                       |
| Brief Details<br>rief Title<br>xample Brief      |                                     |                       |                     |                       |

#### **Brief Preview:**

|                                                                                                    | Are you on DISCO already? | Send your own Playlist |
|----------------------------------------------------------------------------------------------------|---------------------------|------------------------|
| Example Brief                                                                                                    |                           |                        |
| O Deadline: 5/23/2025, 9:00:00 AM America/Los_Angeles (in 3 days)                                                                                                    |                           |                        |
| Brief Detaile v                                                                                                    |                           |                        |
|                                                                                                    |                           |                        |
| Hope you're doing well! I'm reaching out with a new sync opportunity for an upcoming car commercial<br>under the working title "Open Road." We're looking for the perfect track to capture the feeling of<br>freedom, adventure, and movement as the spot showcases friends hitting the open road in a sleek new<br>vehicle. |                           |                        |

## **Editing a Brief**

To edit a brief navigate to the pencil (edit) icon. Once inside the brief editor, you can make any desired changes. To save the changes and update the brief, click the **Publish Update** button.

|                                                                                                    | JRL or DISCO URL                                                                                                    | ~                                                                                                    | L+ Invite                                                                       |
|----------------------------------------------------------------------------------------------------|----------------------------------------------------------------------------------------------------|----------------------------------------------------------------------------------------------------|---------------------------------------------------------------------------------|
| efs                                                                                                    |                                                                                                    |                                                                                                    |                                                                                 |
| ample Brief                                                                                                    |                                                                                                    |                                                                                                    | Publish update 🖸 Preview brief No                                               |
| 01 Brief Content                                                                                                    | 🕑 02 Email Details                                                                                                    | 0 03 Choose Recipients                                                                                   | 04 Confirm and Send                                                             |
| Brief name                                                                                                    |                                                                                                    |                                                                                                    | Brief deadline                                                                  |
| Example Brief                                                                                                    |                                                                                                    |                                                                                                    | May 23, 2025, 9:00 AM America/Los_Angeles ×                                     |
| rief description<br>Hope you're doing well! I'm re<br>capture the feeling of freedon<br>Project Details:                                                                                                    | aching out with a new sync opportunity for ar<br>n, adventure, and movement as the spot show                                                                                                    | n upcoming car commercial under the worki<br>ccases friends hitting the open road in a slee              | ng title "Open Road." We're looking for the perfect track to<br>ek new vehicle. |
| trief description<br>Hope you're doing well! I'm re<br>capture the feeling of freedon<br>Project Details:<br>Budget: \$50,000–\$75,000 (A<br>Usage: National TV + Digital<br>Genzon India Deo, Sou! Mod                                                                                                    | aching out with a new sync opportunity for ar<br>n, adventure, and movement as the spot show<br>II-in)<br>12 Months, North America)<br>12 Ponths, North America)                                                                                                    | n upcoming car commercial under the worki<br>ccases friends hitting the open road in a slee              | ng title "Open Road." We're looking for the perfect track to<br>ek new vehicle. |
| trief description<br>Hope you're doing well! I'm re<br>capture the feeling of freedon<br>Project Details:<br>Budget: \$50,000–\$75,000 (A<br>Usage: National Tv + Digital (<br>Genres: Indie Pop, Soul, Mode<br>Mood: Uplifting, dynamic, fee                                                                                                    | aching out with a new sync opportunity for ar<br>n, adventure, and movement as the spot show<br>II-in)<br>12 Months, North America)<br>ern Rock, Rhythmic Electronic<br>I-good, with a strong sense of motion                                                                                                    | n upcoming car commercial under the worki<br>ccases friends hitting the open road in a slee              | ng title "Open Road." We're looking for the perfect track to<br>ek new vehicle. |
| trief description<br>Hope you're doing well! I'm re<br>capture the feeling of freedon<br>Project Details:<br>Budget: \$50,000–\$75,000 (A<br>Usage: National TV + Digital (<br>Genres: Indie Pop, Soul, Mod<br>Mood: Uplifting, dynamic, fee<br>Lyrics: Broadly relatable (ther                                                                                                    | aching out with a new sync opportunity for ar<br>n, adventure, and movement as the spot show<br>II-in)<br>12 Months, North America)<br>ern Rock, Rhythmic Electronic<br>I-good, with a strong sense of motion<br>nes of movement, freedom, or exploration pre                                                                                                    | n upcoming car commercial under the worki<br>ccases friends hitting the open road in a slee<br>ferred).  | ng title "Open Road." We're looking for the perfect track to<br>ek new vehicle. |
| trief description<br>Hope you're doing well! I'm re<br>capture the feeling of freedon<br>Project Details:<br>Budget: \$50,000–\$75,000 (A<br>Usage: National TV + Digital (<br>Genres: Indie Pop, Soul, Mod<br>Mood: Uplifting, dynamic, fee<br>Lyrics: Broadly relatable (ther<br>Reference Tracks:                                                                                                    | aching out with a new sync opportunity for ar<br>n, adventure, and movement as the spot show<br>II-in)<br>12 Months, North America)<br>ern Rock, Rhythmic Electronic<br>I-good, with a strong sense of motion<br>nes of movement, freedom, or exploration pre                                                                                                    | n upcoming car commercial under the worki<br>ccases friends hitting the open road in a sle<br>ferred).   | ng title "Open Road." We're looking for the perfect track to<br>ek new vehicle. |
| trief description<br>Hope you're doing well! I'm re<br>capture the feeling of freedon<br>Project Details:<br>Budget: \$50,000–\$75,000 (A<br>Usage: National TV + Digital (<br>Genres: Indie Pop, Soul, Mod<br>Mood: Uplifting, dynamic, fee<br>Lyrics: Broadly relatable (ther<br>Reference Tracks:<br>"Electric Feel" – MGMT (Vibra                                                                                                    | aching out with a new sync opportunity for ar<br>n, adventure, and movement as the spot show<br>II-in)<br>12 Months, North America)<br>arn Rock, Rhythmic Electronic<br>I-good, with a strong sense of motion<br>nes of movement, freedom, or exploration pre<br>ant, indie-electronic energy)                                                                                                    | n upcoming car commercial under the worki<br>xcases friends hitting the open road in a slee<br>ferred).  | ng title "Open Road." We're looking for the perfect track to<br>ek new vehicle. |
| trief description<br>Hope you're doing well! I'm re<br>capture the feeling of freedon<br>Project Details:<br>Budget: \$50,000–\$75,000 (A<br>Usage: National TV + Digital (<br>Genres: Indie Pop, Soul, Modd<br>Mood: Uplifting, dynamic, fee<br>Lyrics: Broadly relatable (ther<br>Reference Tracks:<br>"Electric Feel" – MGMT (Vibra<br>"Go!" – The Chemical Brother<br>Teacl IF Cill". Destrued The D                                    | aching out with a new sync opportunity for ar<br>n, adventure, and movement as the spot show<br>II-in)<br>12 Months, North America)<br>rrn Rock, Rhythmic Electronic<br>I-good, with a strong sense of motion<br>nes of movement, freedom, or exploration pre<br>ant, indie-electronic energy)<br>is ft, Q-Tip (Rhythmic, driving momentum)<br>(an (catiou, moders action group)                                               | n upcoming car commercial under the worki<br>ccases friends hitting the open road in a slee              | ng title "Open Road." We're looking for the perfect track to<br>ek new vehicle. |
| trief description<br>Hope you're doing well! I'm re<br>capture the feeling of freedon<br>Project Details:<br>Budget: \$50,000-\$75,000 (A<br>Usage: National TV + Digital (<br>Genres: Indie Pop, Soul, Mode<br>Mood: Uplifting, dynamic, fee<br>Lyrics: Broadly relatable (ther<br>Reference Tracks:<br>"Electric Feel" – MGMT (Vibra<br>"Go!" – The Chemical Brother<br>"Feel It Still" – Portugal. The !<br>"Born to Be Wild" – Steppenw | aching out with a new sync opportunity for ar<br>n, adventure, and movement as the spot show<br>II-in)<br>12 Months, North America)<br>ern Rock, Rhythmic Electronic<br>I-good, with a strong sense of motion<br>nes of movement, freedom, or exploration pre<br>ant, indie-electronic energy)<br>s ft. Q-Tip (Rhythmic, driving momentum)<br>Man (Catchy, modern retro groove)<br>volf (Classic, rebellious road-trip anthem) | n upcoming car commercial under the worki<br>iccases friends hitting the open road in a slee<br>ferred). | ng title "Open Road." We're looking for the perfect track to<br>ek new vehicle. |

## FAQ

FAQ's